## Auswertung von Analyse Nr. 1 (Prüfung auf Identität mit NIR)

1. Zunächst muss Windows in der Virtual Box gestartet werden. Dazu unten links im Start-Menü im Suchfeld einfach *Windows* eingeben und starten.

Um den USB-Stick unter Windows zu finden: Über Start-Menü -> Computer -> das Laufwerk *media* auswählen -> eigene y-Nummer -> dort erscheint der USB-Stick dann als Ordner

2. Sobald Windows hochgefahren ist, Excel öffnen. Dann unter oben links auf das Office-Symbol und dann auf *Optionen* klicken. Unter den Reitern links auf *Erweitert* klicken. Als *Dezimaltrennzeichen* ein "Punkt" einfügen und als *Tausendertrennzeichen* ein "Komma eingeben (dafür muss *Trennzeichen vom Betriebssystem übernehmen* inaktiviert sein). Dieser Schritt muss nur einmal an jedem Rechner erfolgen und wurde ggf. bereits vom Vorgänger erledigt!

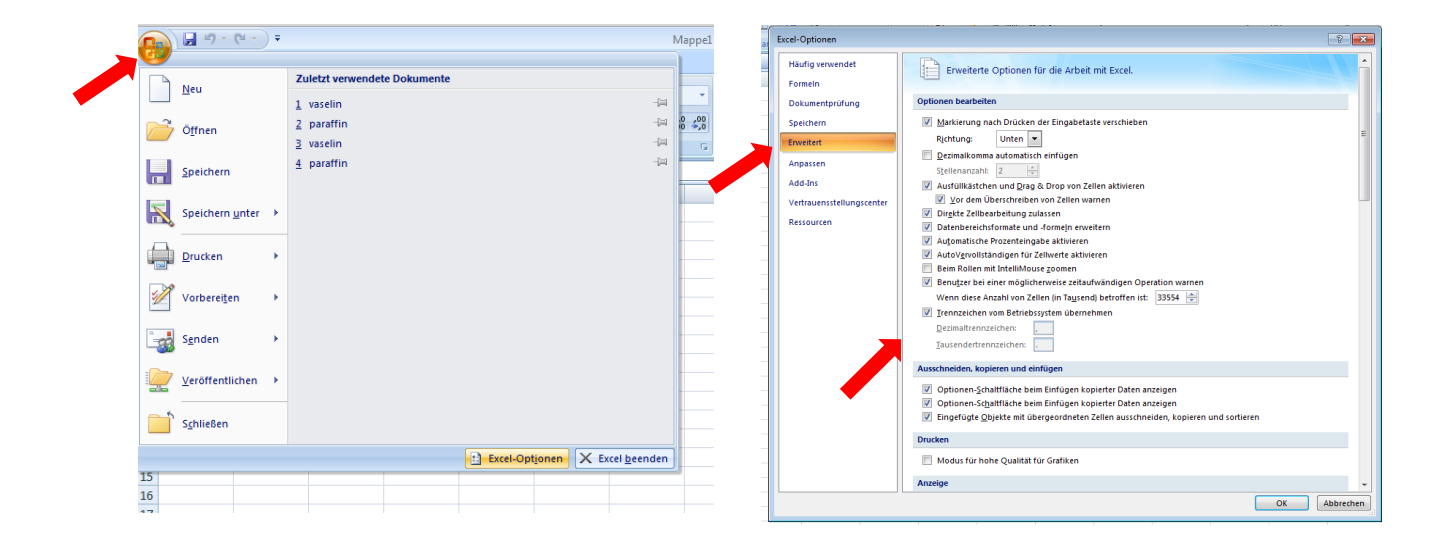

3. Die CSV-Datei mit den Werten in Excel öffnen/laden. Jetzt ist sich jedes Spektrum in einer eigenen Zeile. Die einzelnen Werte befinden sich aber noch in der ersten Zelle und sind durch Kommata getrennt. Diese wird nun bearbeitet, da dort Punkte als Trennzeichen für Dezimalzahlen verwendet werden (z.B. 0.21581 statt 0,21581), womit die deutsche Version von Excel leider Probleme hat und die Abfrage in der Datenbank nicht funktionieren würde.

4. Unter *Suchen und Auswählen* (ganz rechts oben im Fenster unter Reiter *Start*) auf *Ersetzen* klicken. Unter *Suchen nach:* ein "Komma" einfügen, unter *Ersetzen durch:* wird nichts eingegeben (also ein leeres Feld). Auf den Button *Alle* ersetzen klicken. Damit werden alle Kommas als Trennzeichen gelöscht.

|    |                | (≌ - ) ∓         |                 |                                 |                     |                |                       | Test -   | Microsoft Ex            | cel                      |                         |              |                                           |                              |              |              |
|----|----------------|------------------|-----------------|---------------------------------|---------------------|----------------|-----------------------|----------|-------------------------|--------------------------|-------------------------|--------------|-------------------------------------------|------------------------------|--------------|--------------|
| C  | Start          | Einfügen         | Seitenlayout    | Formeln                         | Daten Ül            | berprüfen      | Ansicht               |          |                         |                          |                         |              |                                           |                              |              | 🥥 –          |
|    | Einfügen 🛷     | Calibri<br>F K L | • 11 • (        | A <sup>*</sup> A <sup>*</sup> ≡ | = <mark>-</mark> »· |                | Standard<br>9 ~ % 000 | *<br>*** | Bedingte<br>Formatierur | Als Tab<br>ag * formatio | elle Zellenfo<br>eren * | rmatvorlagen | G™ Einfügen ×<br>S™ Löschen ×<br>Dormat × | ∑ • A<br>J • Z<br>∠ • und Fi | ieren Suchen | und<br>len * |
| Zw | schenablage 🕞  |                  | Schriftart      | 5                               | Ausrichtung         | 5              | Zahl                  | 5        |                         | Forma                    | itvorlagen              |              | Zellen                                    | В                            | earbeiten    |              |
|    | A1             | - (0             | $f_x = 0.$      | 151 0.251 0.1                   | 2154 0.11581 :      | 1.2151 1.20    | 5151                  |          |                         |                          |                         |              |                                           |                              |              |              |
|    | А              | В                | С               | D                               | E                   | F              | G                     |          | H                       | 1                        | J                       | К            | L                                         | М                            | N            |              |
| 1  | 0.151 0.251 0  | 12154 0.11       | 581 1.2151 1.20 | 5151                            |                     |                |                       |          |                         |                          |                         |              |                                           |                              |              | •            |
| 2  | 0.1251 0.2151  | 0.1214 0.1       | 1.251 1.215     | 1                               |                     |                |                       |          |                         |                          |                         |              |                                           |                              |              |              |
| 3  | 0.121 0.51 0.1 | 154 0.1581       | 1.151 1.5151    |                                 |                     |                |                       |          |                         |                          |                         |              |                                           |                              |              |              |
| 4  |                |                  |                 |                                 |                     |                |                       |          |                         |                          |                         |              |                                           |                              |              |              |
| 6  |                |                  |                 |                                 |                     |                |                       |          |                         |                          |                         |              |                                           |                              |              |              |
| 7  |                |                  |                 |                                 |                     |                |                       |          |                         |                          |                         |              |                                           |                              |              |              |
| 8  |                |                  |                 |                                 | _                   |                |                       |          |                         |                          |                         |              |                                           |                              |              |              |
| 9  |                |                  |                 |                                 | S                   | uchen und E    | rsetzen               |          |                         |                          | -8                      | <b>X</b>     |                                           |                              |              |              |
| 10 |                |                  |                 |                                 |                     |                |                       |          |                         |                          |                         |              |                                           |                              |              |              |
| 11 |                |                  |                 |                                 | 4                   | Suchen E       | rsetzen               |          |                         |                          |                         |              |                                           |                              |              |              |
| 12 |                |                  |                 |                                 |                     | Suchen nach    | · ,                   |          |                         |                          |                         | -            |                                           |                              |              |              |
| 13 |                |                  |                 |                                 |                     | Ersetzen dur   | ch:                   |          |                         |                          |                         | -            |                                           |                              |              |              |
| 14 |                |                  |                 |                                 |                     |                |                       |          |                         |                          | Optionen                | >>           |                                           |                              |              |              |
| 15 |                |                  |                 |                                 |                     |                |                       |          |                         |                          |                         |              |                                           |                              |              |              |
| 17 |                |                  |                 |                                 |                     | Alle ersetzen  | Ersetzen              | A        | le suchen               | Weitersuche              | n Schlie                | :6en         |                                           |                              |              |              |
| 18 |                |                  |                 |                                 |                     |                |                       |          |                         |                          |                         |              |                                           |                              |              |              |
| 19 |                |                  |                 |                                 |                     | lappe Bl       | att Name              | Zelle V  | /ert                    |                          |                         | Â            |                                           |                              |              |              |
| 20 |                |                  |                 |                                 |                     | est.csv Te     | ist<br>int            | \$A\$1 0 | 151 0.251 0.1           | 2154 0. 1158             | 1 1.2151 1.205          | 151          |                                           |                              |              |              |
| 21 |                |                  |                 |                                 |                     | estics/ Te     | :st<br>Ш              | əmə2 U   | .1251 0.2151            | . 12 17 0. 110           | 1 1.231 1.2131          | - F          |                                           |                              |              |              |
| 22 |                |                  |                 |                                 | 3                   | Zelle(n) gefur | nden                  |          |                         |                          |                         |              |                                           |                              |              |              |
| 23 |                |                  |                 |                                 |                     |                |                       |          |                         |                          |                         |              |                                           |                              |              |              |

5. In Excel die Spalte A anklicken, sodass eine Markierung des Feldes erfolgt. Danach unter dem Reiter *Daten* das Feld *Text in Spalten* anklicken. Das Option *Getrennt* auswählen. *Weiter* klicken. Unter *Trennzeichen* nur das Feld *Leerzeichen* auswählen. Jetzt noch *Fertig stellen* anklicken.

|                          | <b>-</b> 10 -                      | (°" ≁ ) ∓                                   |                                  |                       |                                        |                                                         | Ma                   | ppe1 - Micr             | osoft Excel                                                 |            |                    |                          |                                       |                                      |                              |                                                                                    | -                                     |                      | Х    |
|--------------------------|------------------------------------|---------------------------------------------|----------------------------------|-----------------------|----------------------------------------|---------------------------------------------------------|----------------------|-------------------------|-------------------------------------------------------------|------------|--------------------|--------------------------|---------------------------------------|--------------------------------------|------------------------------|------------------------------------------------------------------------------------|---------------------------------------|----------------------|------|
|                          | Start                              | Einfügen                                    | Seitenlayout                     | Formeln               | Daten                                  | Überprüfen                                              | Ansicht              |                         |                                                             |            |                    |                          |                                       |                                      |                              |                                                                                    | ۲                                     |                      | x    |
| Aus<br>Aus<br>Aus<br>Aus | Access<br>dem Web<br>Text<br>Exter | Aus anderen<br>Quellen *<br>rne Daten abrut | Vorhandene<br>Verbindungen<br>en | Alle<br>aktualisierer | D Verl<br>C Eige<br>C S Verl<br>Verbin | bindungen<br>enschaften<br>knüpfungen bearbei<br>dungen | ten                  | en Filtern<br>Sortieren | i k Löschen<br>i Erneut übern<br>i Erweitert<br>und Filtern | ehmen      | Text in<br>Spalter | Duplikate<br>n entfernen | Dateni<br>Konso<br>Was-w<br>Datentool | überprü<br>lidieren<br>räre-wei<br>s | ifung *<br>I<br>nn-Analyse * | <ul> <li>Gruppiere</li> <li>Gruppiere</li> <li>Teilergebi</li> <li>Glie</li> </ul> | en ▼<br>ung aufheben<br>nis<br>derung | • "III<br>• III<br>• |      |
|                          | A1                                 | -                                           | $f_{x}$                          |                       |                                        |                                                         |                      |                         |                                                             |            |                    |                          |                                       |                                      |                              |                                                                                    |                                       |                      | ×    |
|                          | А                                  | В                                           | С                                | D                     | E                                      | F                                                       | G                    | н                       | I                                                           |            |                    | К                        | L                                     |                                      | М                            | N                                                                                  | 0                                     |                      |      |
| 1                        |                                    | ]                                           |                                  |                       |                                        |                                                         |                      |                         |                                                             |            |                    |                          |                                       |                                      |                              |                                                                                    |                                       |                      |      |
| 2                        |                                    | Ī                                           |                                  |                       |                                        |                                                         |                      |                         |                                                             |            |                    |                          |                                       |                                      |                              |                                                                                    |                                       |                      | - 11 |
| 3                        |                                    |                                             |                                  |                       | Textkonve                              | rtierungs-Assistent -                                   | Schritt 1 von 3      |                         |                                                             |            |                    | ?                        | ×                                     |                                      |                              |                                                                                    |                                       |                      | -11  |
| 4                        |                                    |                                             |                                  |                       | Der Textko                             | nvertierungs-Assisten                                   | t hat erkannt, dass  | Ihre Daten n            | nit Trennzeichen ver                                        | sehen sir  | nd.                |                          |                                       |                                      |                              |                                                                                    |                                       |                      | -11  |
| 5                        |                                    |                                             |                                  |                       | Wenn alle A                            | Angaben korrekt sind,                                   | klicken Sie auf 'Wei | ter ', oder wä          | hlen Sie den korrek                                         | ten Dater  | ntyp.              |                          |                                       |                                      |                              |                                                                                    |                                       |                      | -11  |
| 7                        |                                    |                                             |                                  |                       | Ursprüngli                             | cher Datentyp                                           |                      |                         |                                                             |            |                    |                          |                                       |                                      |                              |                                                                                    |                                       |                      | -11  |
| 2                        |                                    |                                             |                                  |                       | Wählen S                               | ie den Dateityp, der Il                                 | nre Daten am beste   | en beschreibt           |                                                             |            |                    | _                        |                                       |                                      |                              |                                                                                    |                                       |                      |      |
| 9                        |                                    |                                             |                                  |                       | O Ge                                   | trennt - Zeichen                                        | wie z.B. Kommas o    | der Tabstopp            | is trennen Felder (E                                        | xcel 4.0-9 | Standard           | ).                       |                                       |                                      |                              |                                                                                    |                                       |                      | -11  |
| 10                       |                                    |                                             |                                  | -                     | U Ee                                   | ste breite - Heider s                                   | ind in Sparten ausg  | erichtet, mit L         | eerzeichen zwische                                          | n jedem r  | -eid.              |                          |                                       |                                      |                              |                                                                                    |                                       |                      |      |
| 11                       |                                    |                                             |                                  |                       |                                        |                                                         | A                    |                         | 200 (20 0)                                                  |            |                    |                          |                                       |                                      |                              |                                                                                    |                                       |                      |      |
| 12                       |                                    |                                             |                                  |                       | Import beg                             |                                                         | Uateiur              | sprung: MS              | -DOS (PC-8)                                                 |            |                    |                          |                                       |                                      |                              |                                                                                    |                                       |                      |      |
| 13                       |                                    |                                             |                                  |                       |                                        |                                                         |                      |                         |                                                             |            |                    |                          |                                       |                                      |                              |                                                                                    |                                       |                      |      |
| 14                       |                                    |                                             |                                  |                       |                                        |                                                         |                      |                         |                                                             |            |                    |                          |                                       |                                      |                              |                                                                                    |                                       |                      |      |
| 15                       |                                    |                                             |                                  |                       | Vorschau                               | der Datei C: \Users \cip                                | Desktop\Test.csv     | •                       |                                                             |            |                    |                          |                                       |                                      |                              |                                                                                    |                                       |                      |      |
| 16                       |                                    |                                             |                                  |                       | 10.15                                  | 1, 0.251, 0.121                                         | 54, 0.11581,         | 1.2151, 1               | 205151                                                      |            |                    |                          | ~                                     |                                      |                              |                                                                                    |                                       |                      |      |
| 17                       |                                    |                                             |                                  |                       | 20.12                                  | 51, 0.2151, 0.1                                         | 214, 0.1181,         | 1.251, 1.               | 2151                                                        |            |                    |                          |                                       |                                      |                              |                                                                                    |                                       |                      |      |
| 18                       |                                    |                                             |                                  |                       | 4                                      | 1, 0.51, 0.1154                                         | , 0.1581, 1.1        | 51, 1.515.              | 1                                                           |            |                    |                          |                                       |                                      |                              |                                                                                    |                                       |                      | _    |
| 19                       |                                    |                                             |                                  |                       | 5                                      |                                                         |                      |                         |                                                             |            |                    |                          | -                                     |                                      |                              |                                                                                    |                                       |                      |      |
| 20                       |                                    |                                             |                                  |                       | *                                      |                                                         |                      |                         |                                                             |            |                    | )                        | N                                     |                                      |                              |                                                                                    |                                       |                      |      |
| 21                       |                                    |                                             |                                  |                       |                                        |                                                         |                      |                         |                                                             |            |                    |                          |                                       |                                      |                              |                                                                                    |                                       |                      |      |
| 22                       |                                    |                                             |                                  |                       |                                        |                                                         |                      | Abbreat                 | an 1 1 1 1 1 1 1 1 1 1 1 1 1 1 1 1 1 1 1                    |            | Valles 7           | Eastin - A               |                                       |                                      |                              |                                                                                    |                                       |                      |      |

|         |               | 19 - (1  | • •                |            |            |              |             |  |  |  |
|---------|---------------|----------|--------------------|------------|------------|--------------|-------------|--|--|--|
| C       | Sti           | art Ei   | infügen            | Seitenlay  | out        | FormeIn      | Daten Ül    |  |  |  |
| r K     |               |          | Calibri • 11 • A A |            |            |              |             |  |  |  |
| E       | Einfügen<br>T | <b>a</b> | FK U               | · •        | <u>ه</u> - | <u>A</u> • ≡ | ≡ ≡ ∉ ()    |  |  |  |
| Zwi     | schenabl      | age 🗟    |                    | Schriftart |            | G.           | Ausrichtung |  |  |  |
| A1 • fx |               |          |                    |            |            |              |             |  |  |  |
|         | А             | В        | С                  | D          | E          | F            | G           |  |  |  |
| 1       | 0.151         | 0.251    | 0.12154            | 0.11581    | 12.151     | 1.205.151    |             |  |  |  |
| 2       | 0.1251        | 0.2151   | 0.1214             | 0.1181     | 1.251      | 12.151       |             |  |  |  |
| 3       | 0.121         | 0.51     | 0.1154             | 0.1581     | 1.151      | 15.151       |             |  |  |  |
| 4       |               |          |                    |            |            |              |             |  |  |  |

Jetzt hat jeder Wert seine eigene Zelle, die Dezimaltrennzeichen sind richtig eingestellt und das Spektrum kann in die Datenbank eingegeben werden. 6. Die aktuelle Version der Datenbank ist auf der Institutswebseite unter Studium -> Lehrveranstaltungen -> 5. Semester -> Seminare & Praktika zu finden.

7. Jetzt kann man die Spektren zeilenweise in die Datenbank eingeben und auswerten

z.B. Zeile 1 auswählen -> klick auf die Zahl (1) vor dem ersten Wert -> die komplette Zeile ist markiert

Strg + C -> kopiert die gesamte Zeile in die Zwischenablage

Die Datei mit der Datenbank auswählen und auf der ersten Seite die Zelle A4 anklicken

|    | <b>. . . . .</b> | <del>▼</del>  |                              |               | da         | tenbanknir_studi | -version - Micros | oft Excel |          |          |          |          | x     |
|----|------------------|---------------|------------------------------|---------------|------------|------------------|-------------------|-----------|----------|----------|----------|----------|-------|
| Da | tei Start        | Einfügen      | Seitenlayout                 | Formeln Daten | Überprüfen | Ansicht          |                   |           |          |          |          | ♡ 😮      | - 🗗 X |
|    | A4               | <b>▼</b> (°   | <i>f</i> <sub>x</sub> 0.1641 | 75            |            |                  |                   |           |          |          |          |          | *     |
|    | А                | В             | С                            | D             | E          | F                | G                 | Н         | I        | J        | К        | L        | M     |
| 1  | Anfrage Spe      | ktrum hier ei | ngeben                       |               |            |                  |                   |           |          |          |          |          |       |
| 2  | Wellenzahl       |               |                              |               |            |                  |                   |           |          |          |          |          |       |
| 3  | 1                | . 2           | 3                            | 4             | 5          | 6                | 7                 | 8         | 9        | 10       | 11       | 12       |       |
| 4  | 0.164175         | 0.164324      | 0.164367                     | 0.164252      | 0.163893   | 0.163151         | 0.162004          | 0.160774  | 0.160047 | 0.160199 | 0.161064 | 0.162133 | 0.1   |

dann mit Strg + V die kopierte Zeile einfügen.

Auswertung:

Nach der Eingabe des Spektrums kann man auf dem zweiten Tabellenblatt die Auswertung sehen.

| 👔 🔄 🖤 🖓 🐨 🖓 🖛 🖾 datenbanknir_studi-version - Microsoft Excel               |      |                                      |            |      |           |                                                |                            |      |  |  |  |  |  |
|----------------------------------------------------------------------------|------|--------------------------------------|------------|------|-----------|------------------------------------------------|----------------------------|------|--|--|--|--|--|
| Datei Start Einfügen Seitenlayout Formeln Daten Überprüfen Ansicht 🗢 🗘 🗆 🗟 |      |                                      |            |      |           |                                                |                            |      |  |  |  |  |  |
| G21 v 6-Aminohexansäure                                                    |      |                                      |            |      |           |                                                |                            |      |  |  |  |  |  |
|                                                                            | A    | В                                    | D          | E    | F         | G                                              | н                          | =    |  |  |  |  |  |
| 1                                                                          |      |                                      |            |      | 1         |                                                |                            |      |  |  |  |  |  |
| 2                                                                          |      | Ranking                              |            |      |           |                                                |                            | Date |  |  |  |  |  |
| 3                                                                          |      |                                      |            |      |           |                                                |                            |      |  |  |  |  |  |
| 4                                                                          | Inde | ex Substanz                          | Pearson    | Rang | Pearson   | Substanz                                       | Abkürzung                  |      |  |  |  |  |  |
| 5                                                                          | _    |                                      |            | -    |           |                                                |                            | +    |  |  |  |  |  |
| 6                                                                          | _    | 1 Fumarsaure                         | 0.99960761 | 110  | 0.9720017 | 2-Amino-2-methyl-1,3-Propandiol                | 2-A-2M-1,2-P_NEU           | 0.1  |  |  |  |  |  |
| /                                                                          |      | 2 Fumarsaure                         | 0.99938839 | 108  | 0.9/20111 | 2-Amino-2-methyl-1,3-Propandiol                | 2-A-2M-1,2-P_NEU           | 0.1  |  |  |  |  |  |
| 8                                                                          | _    | 3 Fumarsaure                         | 0.99919749 | 109  | 0.9/20036 | 2-Amino-2-metnyi-1,3-Propanaioi                | 2-A-2M-1,2-P_NEU           | 0.2  |  |  |  |  |  |
| 9                                                                          |      | 4 Maleinsaure                        | 0.99887493 | 21   | 0.9918098 | 3,5-Dinitrobenzoesaure                         | DNBS_0045015_NEU           | 0.2  |  |  |  |  |  |
| 10                                                                         |      | 5 Maleinsaure                        | 0.99800080 | 23   | 0.991/024 | 3,5-Dinitrobenzoesäure                         | DNBS_0045015_NEU           | 0.2  |  |  |  |  |  |
| 12                                                                         |      | 7 Kaliumbydrogoncarbonat (Grioßform) | 0.9982843  | 24   | 0.9910380 | 3,5-Dimitropenzoesuure                         | UNBS_0045015_NEU           | 0.3  |  |  |  |  |  |
| 12                                                                         | -    | Kaliumhydrogencarbonat (Grießform)   | 0.99590001 | 406  | 0.9100266 | 4-Amino-2,3-dimethyl-1-phenyl-3-pyrazolin-5-on | 4-A-2,3-D-1-PP_L233435_NEO | 0.2  |  |  |  |  |  |
| 1/                                                                         |      | 9 Kaliumhydrogencarbonat (Grießform) | 0.99674/33 | 380  | 0.9155232 | 4-Amino-2,3-dimethyl-1-phenyl-3-pyrazolin-5-on | 4-A-2,3-D-1-PP_L233493_NEU | 0.2  |  |  |  |  |  |
| 15                                                                         |      | 10 tri-Kaliumphosphat-Monohydrat     | 0.99522504 | 140  | 0.9663992 | 4-Aminobenzoesäure                             | 4-ABSR 54407812610 NEU     | 0.3  |  |  |  |  |  |
| 16                                                                         |      | 11 Kaliumcarbonat                    | 0 99507921 | 150  | 0.9644066 | 4-Aminobenzoesäure                             | 4-4858 \$4407812610 NEU    | 0.3  |  |  |  |  |  |
| 17                                                                         |      | 12 tri-Kaliumphosphat-Monohydrat     | 0.99493171 | 136  | 0.9666932 | 4-Aminobenzoesäure                             | 4-ABSR_\$4407812610_NEU    | 0.4  |  |  |  |  |  |
| 18                                                                         |      | 13 Kaliumcarbonat                    | 0.99478400 | 155  | 0.9636104 | 4'Hvdroxvacetanilid                            | 4HAA 7130265 NEU           | 0.   |  |  |  |  |  |
| 19                                                                         |      | 14 Kaliumcarbonat                    | 0.99468895 | 147  | 0.9649867 | 4'Hvdroxvacetanilid                            | 4HAA 7130265 NEU           | 0.1  |  |  |  |  |  |
| 20                                                                         |      | 15 Allopurinol                       | 0.99450588 | 148  | 0.9648822 | 4'Hydroxyacetanilid                            | 4HAA 7130265 NEU           | 0.   |  |  |  |  |  |
| 21                                                                         |      | 16 tri-Kaliumphosphat-Monohydrat     | 0.99450409 | 74   | 0.9796342 | 6-Aminohexansäure                              | 6-AHSR_\$28322918_NEU      | 0.   |  |  |  |  |  |
| 22                                                                         | 1    | 17 Allopurinol                       | 0.99326800 | 106  | 0.9722396 | 6-Aminohexansäure                              | 6-AHSR_S28322918_NEU       | 0.1  |  |  |  |  |  |
| 23                                                                         |      | 18 Allopurinol                       | 0.99284557 | 72   | 0.9804543 | 6-Aminohexansäure                              | 6-AHSR_S28322918_NEU       | 0.2  |  |  |  |  |  |
| 24                                                                         | +    | 19 Glycin                            | 0.99214387 | 73   | 0.9797079 | Acetylsalicylsäure                             | ASS_100571_NEU             | 0.3  |  |  |  |  |  |
| 25                                                                         |      | 20 beta-Alanin                       | 0.99193567 | 60   | 0.9825284 | Acetylsalicylsäure                             | ASS_100571_NEU             | 0.4  |  |  |  |  |  |
| 26                                                                         |      | 21 3,5-Dinitrobenzoesäure            | 0.99180978 | 53   | 0.9838713 | Acetylsalicylsäure                             | ASS_100571_NEU             | 0.4  |  |  |  |  |  |
| 27                                                                         | 1    | 22 Glycin                            | 0.99178040 | 40   | 0.9890234 | Acetylsalicylsäure                             | ASS_8SEM_NEU               | 0.1  |  |  |  |  |  |
| 28                                                                         |      | 23 3,5-Dinitrobenzoesäure            | 0.99176244 | 27   | 0.9912271 | Acetylsalicylsäure                             | ASS_8SEM_NEU               | 0.2  |  |  |  |  |  |
| 29                                                                         |      | 24 3,5-Dinitrobenzoesäure            | 0.99165863 | 31   | 0.9903061 | Acetylsalicylsäure                             | ASS_8SEM_NEU               | 0.2  |  |  |  |  |  |
| 0.00                                                                       |      |                                      | 0.00161046 | 200  | 0.0051540 | Allendein                                      | AULA 0201A271 NEU          | 0.4  |  |  |  |  |  |

Das Spektrum der Substanz, die im grünen Teil der Tabelle auf den ersten drei Stellen steht, stimmt am besten mit dem eingegebenen Spektrum überein und ist der gesuchte Arzneistoff.

PS: Diese Anleitung ist für die Windows- und Excel-Installation im CIP-Pool geschrieben. Prinzipiell funktioniert die Datenbank aber unter allen Excel-Versionen ab 2007 und die Auswertung kann auch zuhause erfolgen.